HKT BizWise Solutions HKT 智。營方案

How To Create A Facebook Page And Change The Administrator?

如何建立 Facebook 企業

管理平台帳號及專頁?

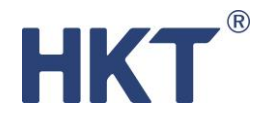

# 如何建立 Facebook 企業管理平台帳號?

### <mark>步驟 1:</mark>

前往 https://business.facebook.com/overview

點擊右上方的「登入」

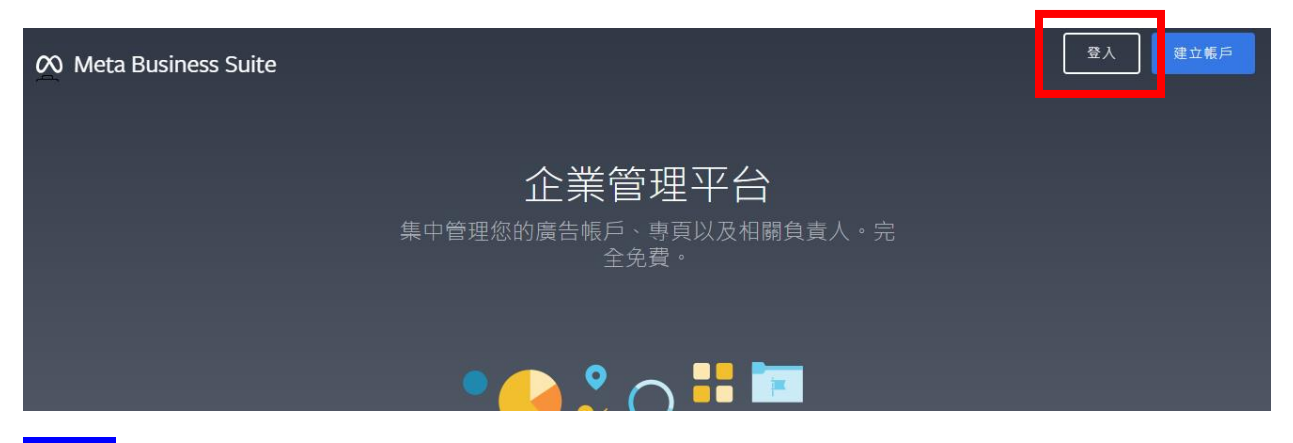

步驟 2:

登入你的個人 Facebook 帳戶,或建立一個全新的個人 Facebook 帳戶。如你需要全新的個人 Facebook 帳戶,建議提前 1 天建立。

建立企業管理平台帳戶的個人 Facebook 帳戶會自動成為企業管理平台的管理員 · 並擁有設定和 瀏覽所有資訊的權限 · 帳戶建立後 · 你可以隨時添加或刪除管理員 ·

| 登入 Facebook |  |
|-------------|--|
| 您必須登入才可繼續。  |  |
| 電郵或電話號碼     |  |
| 密碼          |  |
| 登入          |  |
| 志記帳戶?       |  |
|             |  |
| 建立新帳戶       |  |

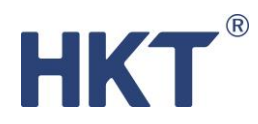

## 步驟 3:

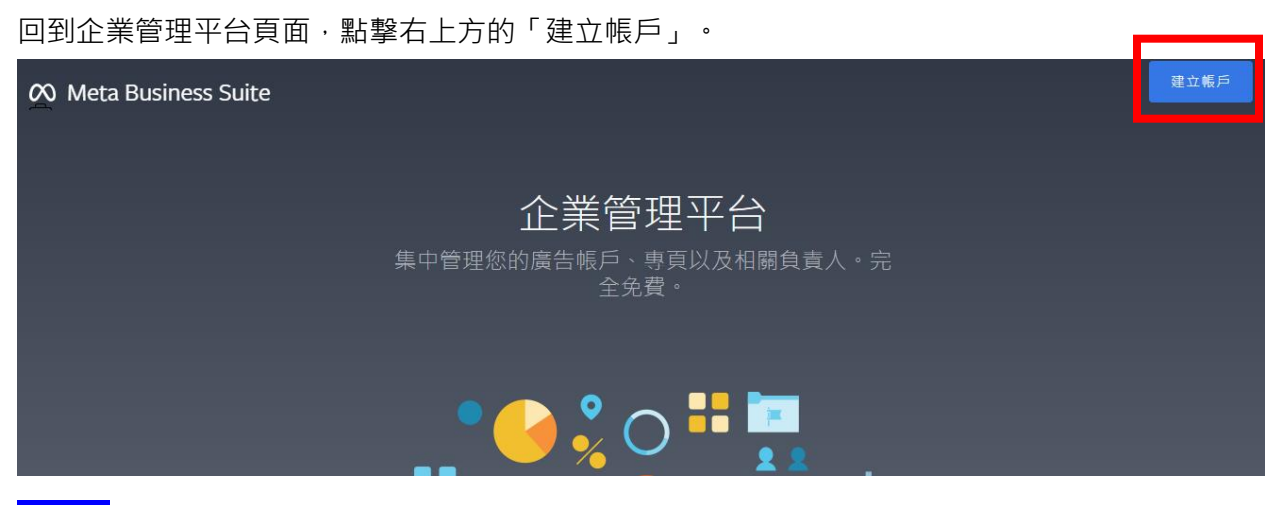

步驟 4:

按指示填寫你的公司名稱、你的姓名和公司電郵。公司電郵可先填寫個人電郵、日後再更改。

| 建工                                            | 立企業管理平台帳戶                         |           |
|-----------------------------------------------|-----------------------------------|-----------|
|                                               |                                   |           |
| 你的企業管理平台和帳戶名<br>因為此名稱會顯示在 Facebook<br>含有特殊字元。 | 稱<br>上,所以此名稱必須與你的企業商家3            | 3稱相符,而且不得 |
| Auntie's Shop                                 |                                   |           |
| 你的姓名                                          |                                   |           |
| Auntie Ha                                     |                                   |           |
| 你的公司電郵地址<br>這是你用於營運公司業務的電郵<br>比電郵地址收到有關你企業管理  | 地址。我們將會傳送電鄄以驗證此電調<br>平台帳戶的相關通訊內容。 | 邸地址。你也將透過 |
| ork247@gmail.co                               | m                                 |           |
| 你新增人員到企業管理平台                                  | 後,你的姓名和公司電郵地址將                    | 會向他們顯示。   |
|                                               |                                   |           |

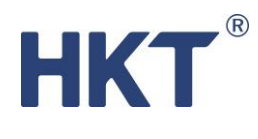

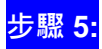

帳戶建立後,你將會收到電郵通知。

| Aur               | ntie's Shop已建立!             |
|-------------------|-----------------------------|
|                   |                             |
| 點擊傳送到<br>的完整使用權限。 | 'ork247@gmail.com的連結即可收到此帳戶 |
|                   |                             |

#### 確認你的公司電郵地址 Inbox ×

Facebook <notification@facebookmail.com> to me ▼ 11:32 AM (10 minu

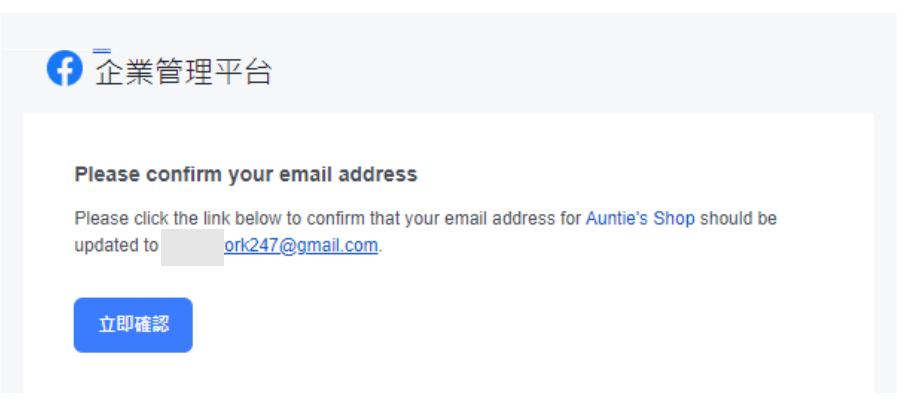

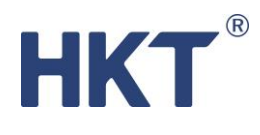

步驟 6:

確認電郵後·你會被帶到企業管理平台頁面。於左方的選單中點擊「公司資料」·頁面右方將顯示你的企業管理平台編號 (Business Manager Account ID)。

如有需要,可瀏覽至頁面下方「我的資料」部份,更新公司電郵地址。

| <sup>Aeta</sup><br>業管理平台設定 | ≡       | 企業管理平台資料                                       | @ 永久刪顾     |
|----------------------------|---------|------------------------------------------------|------------|
| A Auntie's Shop            | •       | Auntie's Shop           企業管理平台編號: 34899: 39875 |            |
| 1 品牌安全性                    | ~       |                                                |            |
| ] 已註冊新聞專頁                  | ~       | 企業詳細資料                                         |            |
| 🔪 綜合分析                     | ~       | <b>企業商家的法定名稱</b><br>無名稱                        |            |
| 🗲 付款方式                     |         | 地址 沒有地址                                        |            |
| ┓ 帳戶安全中心                   |         | 公司電話號碼<br>沒有電話號碼                               |            |
| 2、 要求                      |         |                                                |            |
|                            |         | 沒有納哈<br><b>稅務編號</b>                            |            |
| - 公司資料                     |         | 沒有稅務編號                                         |            |
| -                          |         | 裔家驗證狀態                                         | r          |
|                            |         |                                                |            |
| 我的資料                       |         |                                                | 退出Auntie's |
| 姓名                         |         |                                                | B          |
| Auntie Ha                  |         |                                                | 0          |
| 電郵地址                       |         |                                                |            |
| ela ing@p                  | ccw.com |                                                |            |
|                            |         |                                                |            |
| 專頁和通知                      |         |                                                |            |
| 從你的專頁和企業                   | 管理平台查   | 看企業管理平台通知。如果關閉此設定,你就只能在企!                      | 業管理平台中     |
| 杳岩企業管理平台                   | 通知。     |                                                |            |

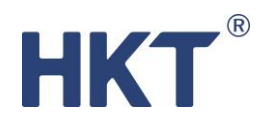

# 如何建立 Facebook 專頁?

## 步驟 1:

前往 https://business.facebook.com/overview

點擊右上方的「登入」

| 🖄 Meta Business Suite                           | 登入 建立帳戶 |
|-------------------------------------------------|---------|
| <b>企業管理平台</b><br>集中管理您的廣告帳戶、專頁以及相關負責人。完<br>全免費。 |         |
| • 🕒 🙎 🔿 👫 🗖                                     |         |

## 步驟 2:

進入企業管理平台頁面後,如下圖示進入設定頁面。

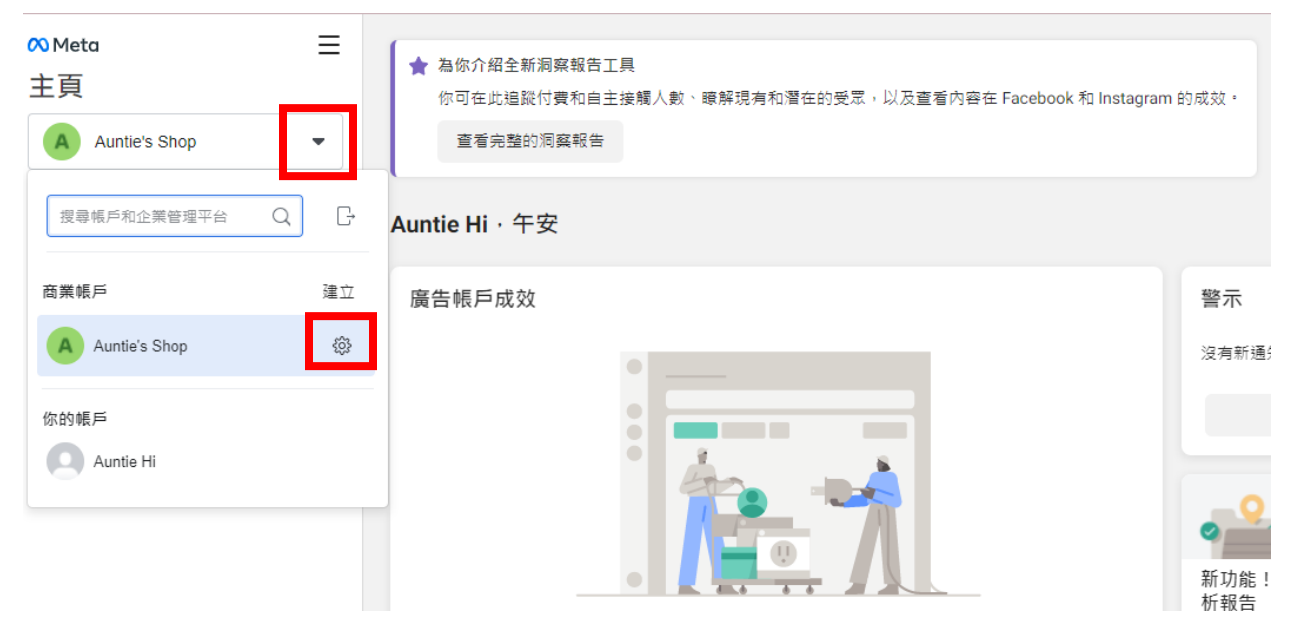

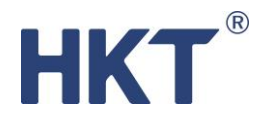

步驟 3:

於選單中點擊「專頁」,然後在頁面右方點擊「新增」後選取「建立新的專頁」。 如你已設有專頁,則可選「新增專頁」。

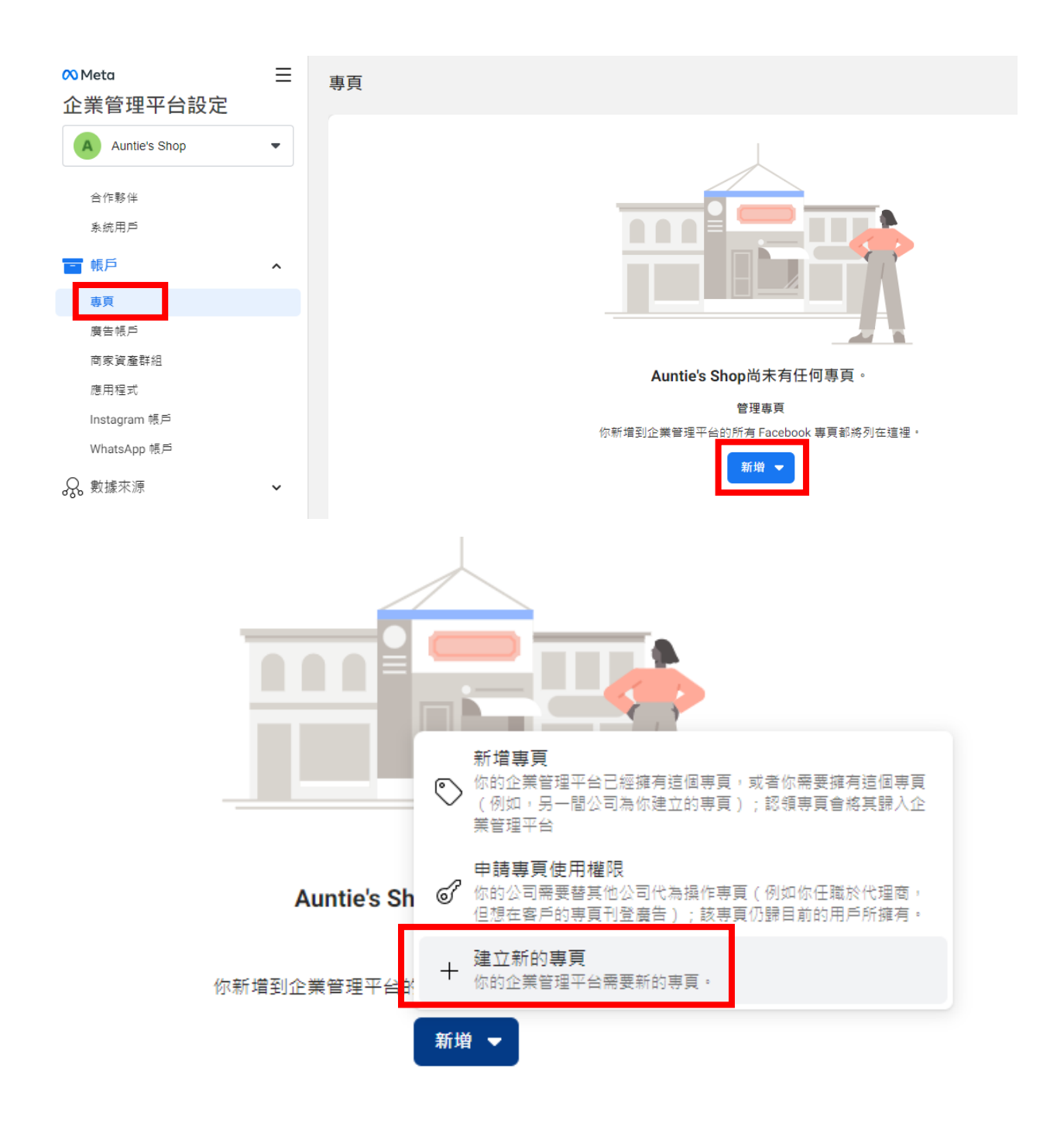

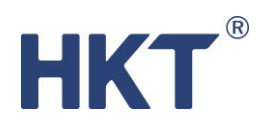

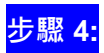

按指示選取你屬於的類別後,填寫有關的資料。

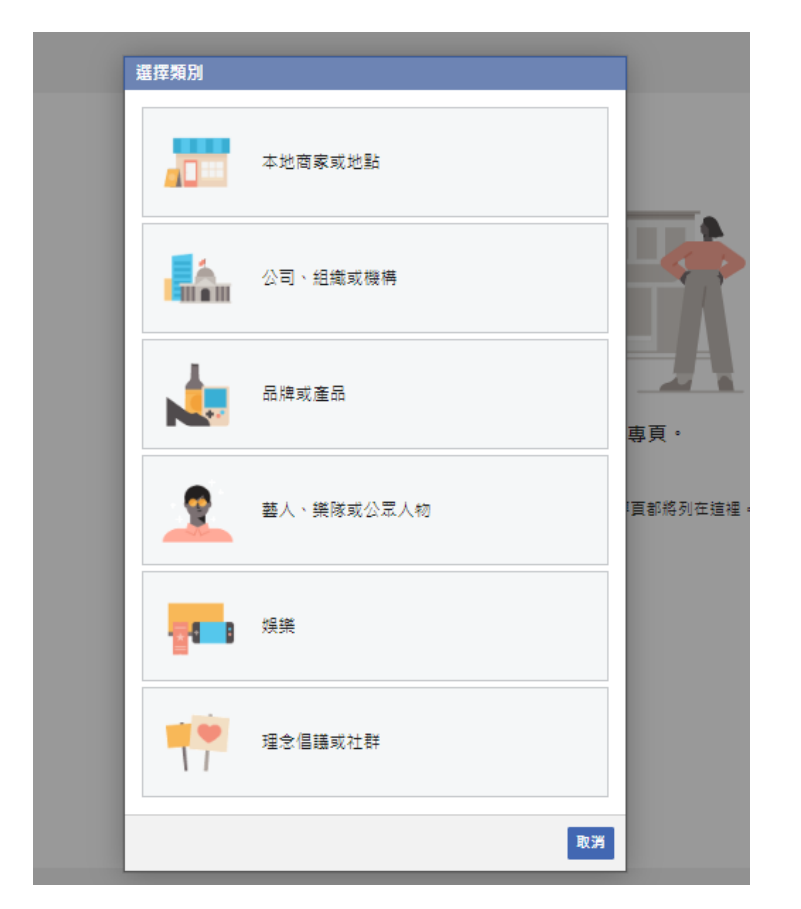

| 為你的本地商店建立                | 專頁<br>                           |
|--------------------------|----------------------------------|
|                          |                                  |
| 類別                       | 選擇類別▼                            |
| 街道地址                     |                                  |
| 城市                       |                                  |
| 郵遞區號                     |                                  |
| 在 Facebook 建立專頁時<br>動政策。 | ,必須遵守專頁、群組和活<br>建立專頁 取消          |
|                          | 你新增到企業管理平台的所有 Facebook 專頁都將列在這裡。 |
|                          | 新増 ▼                             |
|                          |                                  |

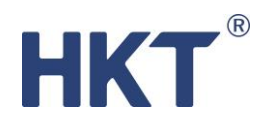

### 步**驟 5:**

專頁建立後,你可於頁面右方找到專頁的編號。點擊「瀏覽專頁」便可進入專頁的設定頁面。你 可於專頁頁面的網址列複製專頁的連結。

| ∾ <sup>Meta</sup><br>企業管理平台設定                     | ≡        | 專頁                   |                |                         |                                                |            |        |        |   |
|---------------------------------------------------|----------|----------------------|----------------|-------------------------|------------------------------------------------|------------|--------|--------|---|
| Auntie's Shop                                     | •        | 輸入編號 / 資產名           | 3種/ Q 新増       | -                       | Auntie's Chocolate Shore<br>擁有者:: Auntie's Sho | 1          | 移除     | 瀏覽專頁   |   |
| 合作夥伴                                              |          | 篩選條件                 | ▼ 排序依據         | •                       | 計新増相關人員 ♣ 分配合作夥伴                               | -          |        |        |   |
| <b>系統用戶</b>                                       |          | A Auntie's Che       | ocolate Shop   |                         | 相關人員合作夥伴                                       |            |        |        |   |
| ■ 帳戶                                              | ^        |                      |                |                         | 相關人員                                           |            | ▮ 新増相  | 關人員    |   |
| 専頁                                                |          |                      |                |                         | 這些人員擁有Auntie's Chocolate Shop的使用權限。你           | 可以查看、編輯或刪『 | 除他們的權剛 | R.     |   |
| 廣吉帳户<br>商家資產群組                                    |          |                      |                |                         | 依照編號或姓名搜尋                                      |            |        | Q      |   |
| 應用程式                                              |          |                      |                |                         | Auntie Ha                                      |            |        | ~      |   |
| Instagram 帳戶                                      |          |                      |                | _                       |                                                |            |        |        |   |
| $\leftrightarrow$ $\rightarrow$ C $$ busines face | book.com | /Aunties-Chocolate-S | Shop- 00012163 | 863/ <mark>1</mark> 0us | iness_id=                                      |            |        | 6 \$ 0 | à |
| _                                                 |          |                      |                |                         |                                                |            |        |        | ; |
| FB $\equiv$                                       |          |                      |                |                         |                                                |            |        |        |   |
| 管理專頁                                              |          |                      |                |                         |                                                |            |        | (      |   |
| Auntie's Chocolate                                | Shop     |                      | A              | 4                       | Auntie's Chocolate Shop                        |            |        |        |   |
| Meta Business Suite                               |          | ^                    | O              | 建                       | I立 @用戶名稱·雜貨店                                   |            |        | ▶ 新増按鈕 |   |
| ● 收件匣                                             |          |                      | 主頁 群組          | 活動                      | 評論 更多 ▼                                        | ┩ 推廣       | ľ      | Q      |   |

如出現連結 WhatsApp 視窗,請按右上角的「X」略過連結步驟。你可待智。營方案開通後再更新此部份資訊。

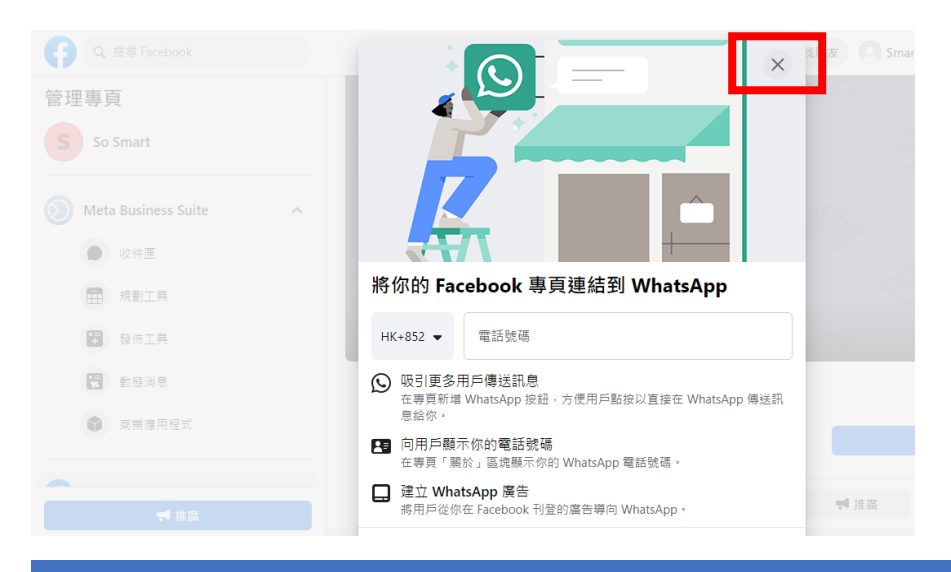

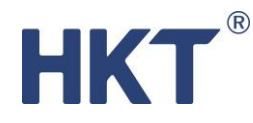

## 步驟 6:

在專頁頁面頂端選取「更多」然後點選「關於」。進入「關於」頁面後,你可按需要填寫有關的 資料。建議填寫資料包括:營業時間、電話號碼、電郵、說明(即專頁簡介)

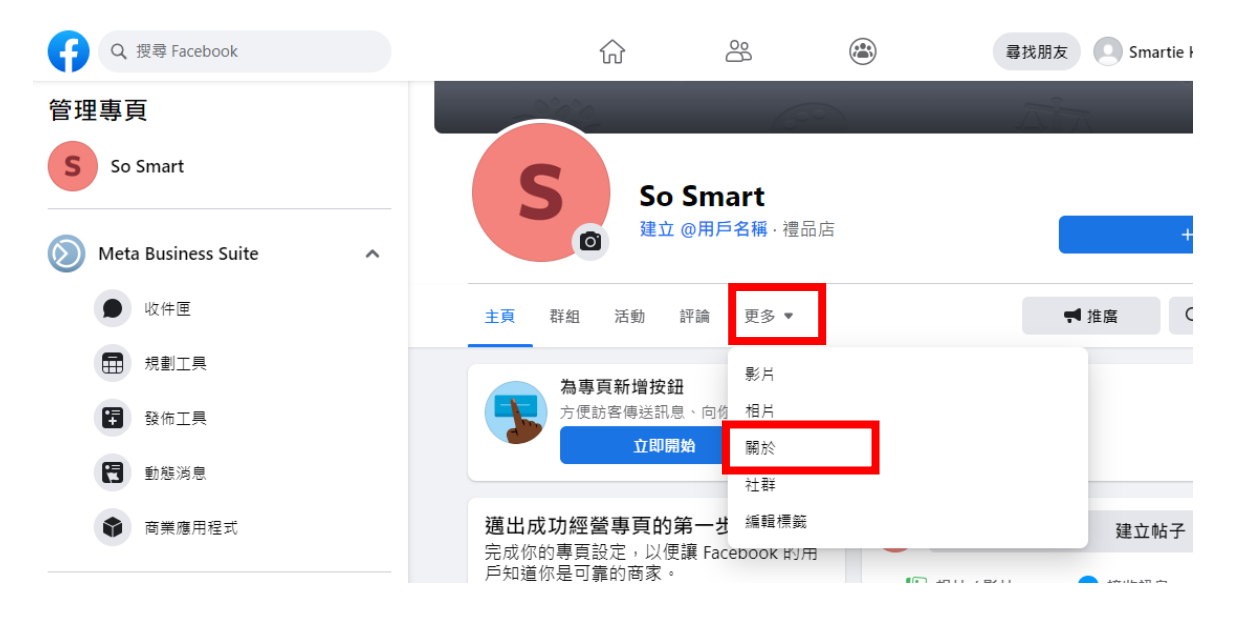

#### 步驟 7:

在關於頁面的底部,即可找到專頁的編號。

| A Auntie's | Chocolate Shop +新増按鈕 ➡推廣 Q ···· A ▼ |
|------------|-------------------------------------|
|            | 大心弾龍貝町                              |
|            | ● 輸入網站                              |
|            | 输入電話號碼                              |
|            | ▶ 輸入電郵                              |
|            | 🔗 傳送訊息 🛈                            |
|            | 更多資訊                                |
|            | ① 編輯說明                              |
|            | ① 新増其他資訊                            |
|            | 1 編輯 Impressum                      |
|            | ⑥ 編輯私隱政策                            |
|            | ■ 專頁編號<br>11501000 3                |
|            | ₩ 編輯其他帳戶                            |

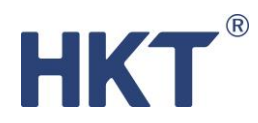

# 如何轉換 Facebook 企業管理平台管理員?

## 步驟 1:

進入企業管理平台頁面後,如下圖示進入設定頁面。

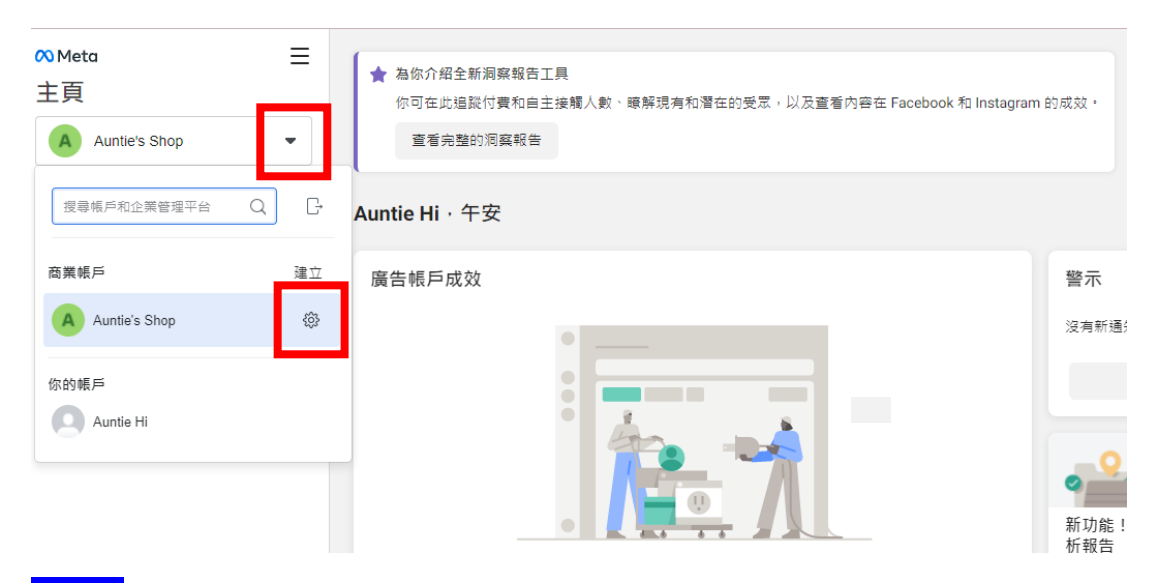

### 步驟 2:

於左方選單點擊「用戶」->「用戶」,然後於右方頁面點擊「新增」。

| ∾Meta<br>企業管理平台設定 | Ξ | 用戶                |                                           |      |
|-------------------|---|-------------------|-------------------------------------------|------|
| Auntie's Shop     | - | 依照姓名、編號或電郵篩選 C 新增 | Ŋ Ha Auntie<br>管理員權限 - ek ng@pccw.com     | 編輯   |
| <b>A</b> . #5     |   | Ha Auntie         | A 新增資源                                    |      |
| 用戶                | ^ |                   | 已分配的資產 4                                  | 新増資源 |
| 合作夥伴              |   |                   | 這些是Ha Auntie擁有使用權限的資產。查看和管理對方的權限,新增或移除資產。 |      |
|                   | ^ |                   | 尚未分配任何資產,新增資產,                            |      |
| 專頁                |   |                   |                                           |      |

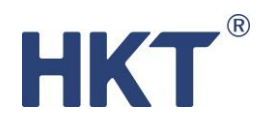

步驟 3:

填寫你想邀請成為管理員的 Facebook 帳戶電郵·然後按「下一步」。按需要選取被邀請人的使用權限。完成後·被邀請人將會收到電郵通知。

| ľ  | 邀請                | 其他人                                              |                                              | ×                       |
|----|-------------------|--------------------------------------------------|----------------------------------------------|-------------------------|
| 紤肩 | 輸入相<br>他們的        | 關人員的電郵地址即可邀請他們加入你的企業(<br>使用權限以及可使用的廣告帳戶和工具。      | 管理平台。接著,誹                                    | <sup>青</sup> 分配<br>.cor |
| l  | 輸入電               | 鄄地址 ᢒ                                            |                                              |                         |
| l  | exan              | ple@example.com, example@example.com             |                                              |                         |
| l  | 分配企               | 業管理平台角色                                          |                                              |                         |
|    | P                 | <b>員工權限</b><br>我們建議將用戶新增為員工。他們只能使用分配給他<br>具。     | 們的帳戶和工                                       | 查看                      |
|    | ۲                 | <b>管理員權限</b><br>管理員擁有完整的企業管理平台控制權,可以編輯設<br>戶和工具。 | 定、用戶、帳                                       |                         |
|    | <b>顯示道</b><br>你的商 | <mark>階選項 ▼</mark><br>友名稱、商業嶋戶建立日期、商家聯調狀態、商家法定   | 名稱、商家所在國家 /                                  | th.                     |
|    | 區、商               | 家網站、主要專頁資訊,以及擁有最多追蹤者之專頁的!                        | 回112 回2000 — [43000 — [43000 ]<br>這蹤者人數將會向獲選 | 通戸                      |
|    | 操作者               | -鄹3之1                                            | 取消 下一                                        | 步                       |

| 分配使用權限                                                    |                                     | ×                                                                                                    |
|-----------------------------------------------------------|-------------------------------------|----------------------------------------------------------------------------------------------------|
| 選擇資產類型 ᠪ                                                  | 選擇資產                                | 專頁                                                                                                    |
| 專頁                                                        | <b>搜尋和篩選</b> Q                      | 工作權限<br>擁有工作權限的用戶可以使用 Meta Business Suite 或                                                                   |
| 新版專頁體驗                                                    | 名稱                                  | 創作者工作坊來管理特定工作。了解詳情                                                                                            |
| 經典版專頁<br>廣告帳戶<br>目錄<br>應用程式<br>像 <b>棄</b><br>Instagram 帳戶 | 2<br>次有結果<br>請再次嘗試授尋,或使用其他篩選條<br>件。 | 内容<br>以專頁身分違立、管理或刪除帖子、限時動態和其他内 ●<br>容。<br>社群動態<br>檢視和回覆回應、移除不想看到的內容,以及舉報動 ●<br>器。<br>傳送訊息<br>以專頁身分傳送和回覆秘密傳訊息。 |
| 分配給elainework247@gmail                                    |                                     | <b>廣告</b><br>為此專頁建立、管理和刪除廣告。<br>●                                                                             |
| 管理員權限<br>操作步驟3之2                                          |                                     | 洞察報告 返回 邀請                                                                                                    |

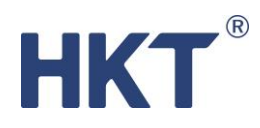

|   |               | 「日理見催限                          |   |
|---|---------------|---------------------------------|---|
|   |               | ×                               |   |
| @ | 9             | 已送出邀請                           |   |
|   | 已邀請ela<br>理員。 | '@gmail.com加入「Auntie's Shop」擔任管 |   |
| l | 操作步驟3之3       | 新增更多人員 完成                       |   |
|   |               | 這些是elainework247@gmail.com      | 擁 |

## 步驟 4:

被邀請人點擊電郵中的「立即開始」後,將會被帶到企業管理平台授權頁面。按指示填寫管理員 的名稱,然後按繼續。

| Α                                                                                      |
|----------------------------------------------------------------------------------------|
| 你已獲得 Auntie's Shop 的使用權限 <sup>。</sup>                                                  |
| Auntie Ha 已允許你在 Facebook 上存取 Auntie's Shop 的企業管理平台,因此<br>你可以協助管理他們的專頁、廣告帳戶以及在這些專頁工作的人。 |
| 立即開始                                                                                   |
| 了解詳情                                                                                   |

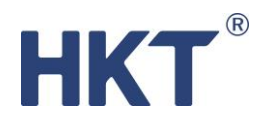

### 步**驟 5:**

成功加入新管理員後,你可於用戶頁面中檢視。你可按「編輯」更新該用戶的使用權限,或按 「移除」取消其使用權限。

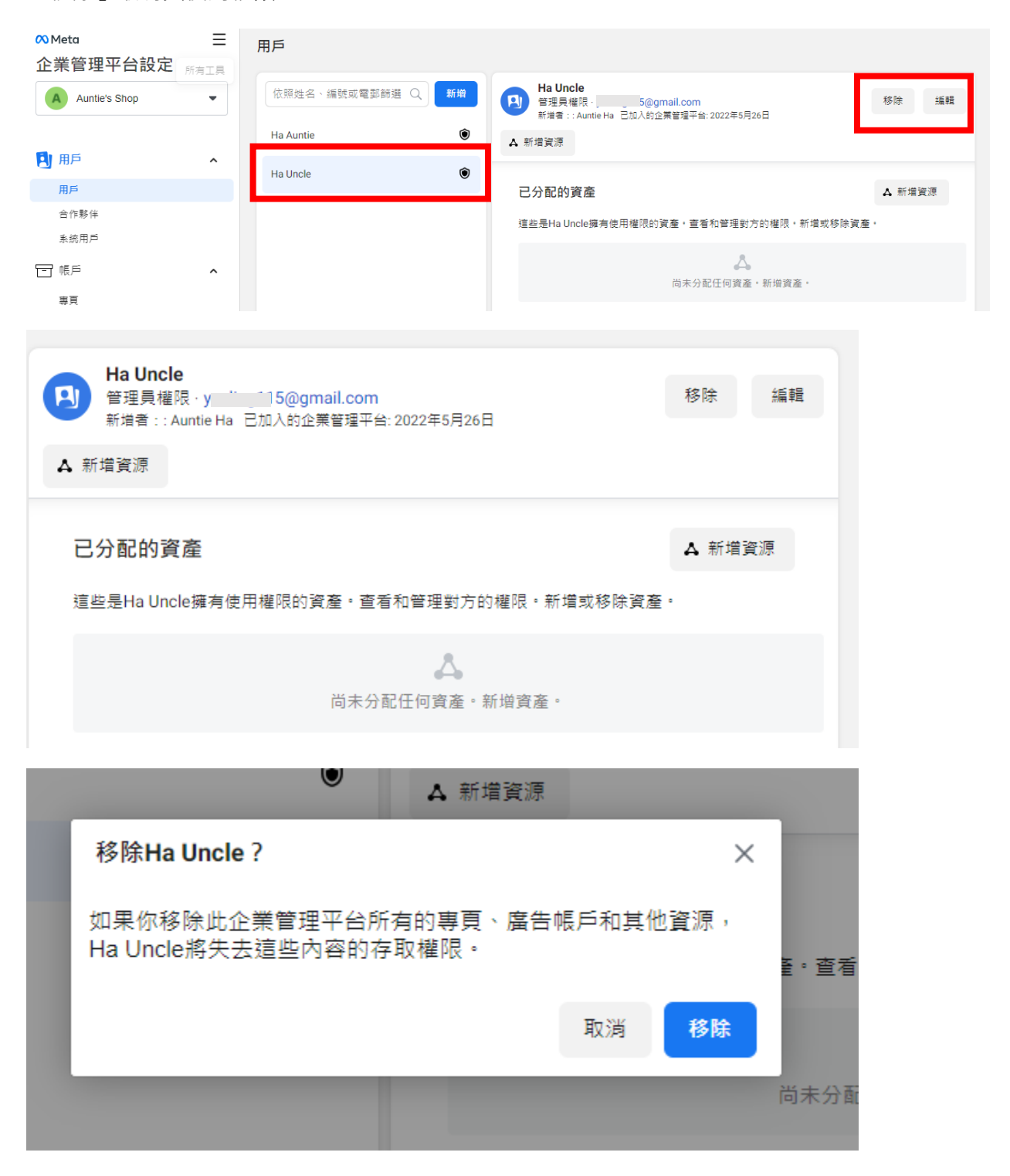